## How to add a placement onto Unifrog

Once you have found your placement you will need to add it onto unifrog.

All students should have a log in from before – please contact Mrs Lindsay <u>alindsay@st-thomasmore.southend.sch.uk</u> if you have not or got any queries.

| $\leftarrow$ | C 🗅 https://www.unifrog.org/sign-in                               |          |      |        |               | ₽ A <sup>N</sup> | ය<br>ග  | £≡ @ | ~    | <br>0      |
|--------------|-------------------------------------------------------------------|----------|------|--------|---------------|------------------|---------|------|------|------------|
|              | unifrog                                                           | ABOUT    | BLOG | EVENTS | CASE STUDIES  | JOBS             | CONTACT | SIGN | I IN | Î          |
|              | Sign in                                                           |          |      |        |               |                  |         |      |      |            |
|              | 23ALINDSAY@st-thomasmore.southend                                 | d.sch.uk |      |        | Been given a  | Sign up (        | Code?   |      |      |            |
|              |                                                                   |          |      |        | > Use it here |                  |         |      |      |            |
|              | Sign in                                                           |          |      |        |               |                  |         |      |      |            |
|              | Reset password / Resend welcome email                             |          |      |        |               |                  |         |      |      |            |
|              | © Unifrog 2024   Company number: 08231699   VAT number 160.4858 ( | 6   uB   |      |        |               |                  | Ó       | × f  | in   | - U<br>- U |

Sign In - Unifrog – click on this link and then you should come to the scree below

If you know your school email address put it in the first white box and then enter your password below and CLICK sign in.

If you don't know your password then click the reset password link and then enter your email and you will be sent a rest email to your school email address.

Then sign in as normal.

Once you have signed in you will see the page below

| ← C 🗈 https://www.unifrog.org/studen                   | t/home |            |        |       |      |   | AN C | r<br>D | € @    | ~~  | 🚺 |
|--------------------------------------------------------|--------|------------|--------|-------|------|---|------|--------|--------|-----|---|
| unifrog                                                | HOME   | FAVOURITES | LOCKER | APPLY | HELP | Q | Ф    |        | TEACHE | R > | Î |
| Hello Alison, here's a summary of your progress so far |        |            |        |       |      |   |      |        |        |     |   |
| O%<br>complete                                         |        |            |        |       |      |   |      |        |        |     |   |
| Want to move things forward? We recommend you          |        |            |        |       |      |   |      |        |        |     |   |
| Complete a post-                                       | 6.9    | 96         |        |       |      |   |      |        |        |     |   |
| YOUR NEXT TASKS:                                       |        |            |        |       |      |   |      |        |        |     |   |

Scoll down until you see a number of coloured boxes like below:

| C 🗈 https://www.unifrog.org/student/ho | ome#quizzes                     |                       |
|----------------------------------------|---------------------------------|-----------------------|
|                                        | Ages 11-14 Ages 14-16 All tools |                       |
|                                        |                                 |                       |
| Careers library                        | Subjects library                | Know-how library      |
| Careers favourited                     | × Subjects favourited           | ★ Guides favourited   |
|                                        |                                 |                       |
| Go to tool >                           | Go to tool >                    | Go to tool >          |
|                                        |                                 |                       |
| Courses                                | Webinars                        | Read, Watch, Listen   |
| × No courses added                     | Hear directly from the experts  | X Profiles favourited |
| Go to tool >                           | Go to tool >                    | Start >               |
|                                        |                                 |                       |
|                                        |                                 |                       |
| Placements                             |                                 |                       |
|                                        |                                 |                       |
|                                        |                                 |                       |

And choose the grey 'placements tool'

CLICK on 'ADD A NEW PLACEMENT'

Choose 'in person' placement

Then you will add all of the following information:

- In person or virtual IN PERSON
- Placement co-ordinator MRS LINDSAY/MRS BRADLEY

| ← C                                            | t/placement/initial/0                                          | · · · · · ·               | 1 - 1 1                  | A* \$\$ (1) | £_≡ | (Ĥ | ~~~~~~~~~~~~~~~~~~~~~~~~~~~~~~~~~~~~~~ |  |   |  |
|------------------------------------------------|----------------------------------------------------------------|---------------------------|--------------------------|-------------|-----|----|----------------------------------------|--|---|--|
| * Name of placement business /<br>organisation | eg Lottie's little bakery                                      | eg Lottie's little bakery |                          |             |     |    |                                        |  |   |  |
| * Placement start date                         | day 💠                                                          | month 🔶                   | year 💠                   |             |     |    |                                        |  |   |  |
| Placement end date                             | leave blank if ( 🕈                                             | leave blank if ( 🕈        | leave blank if ( 🕈       |             |     |    |                                        |  |   |  |
| * Describe the time commitment                 | eg Full time                                                   | eg Full time              |                          |             |     |    |                                        |  |   |  |
| * Employer placement lead: name                | eg Tim Cook                                                    | eg Tim Cook               |                          |             |     |    |                                        |  |   |  |
| * Employer placement lead: email               | eg tcook@apple.com                                             | eg tcook@apple.com        |                          |             |     |    |                                        |  |   |  |
|                                                | Important: this must be                                        | correct, or we won't be a | ble to progress the plac | ement.      |     |    |                                        |  | I |  |
| * Employer placement lead: email<br>(again)    | <sup>7</sup> Employer placement lead: email eg tcook@apple.com |                           |                          |             |     |    |                                        |  |   |  |
|                                                |                                                                |                           |                          |             | •   |    |                                        |  |   |  |

Name of Business/organisation

Placement start date – 18<sup>th</sup> March 2024

Placement end date – 22<sup>nd</sup> March 2024

Describe the time commitment – FULL TIME

Employer lead name: ENTER THE PERSONS NAME YOU ARE DEALING WITH

Employer placement lead email: ADD THEIR EMAIL ADDRESS

Employer placement lead email AGAIN: ADD THEIR EMAIL ADDRESS

| $\leftarrow$ | С     | Ô   | https://ww | w.unifrog.org/studen | /placement/initial/0                                                                                                    | A                | ☆     | C)       | £≡  | Œ | ~~~~~~~~~~~~~~~~~~~~~~~~~~~~~~~~~~~~~~~ |   |
|--------------|-------|-----|------------|----------------------|----------------------------------------------------------------------------------------------------|------------------|-------|----------|-----|---|-----------------------------------------|---|
|              |       |     |            |                      | Do you agree to:<br>- Unifrog sending your details to the employer email address you've provide<br>- Abiding by any confidentiality policies held by the employer;<br>- Observing all safety, security and other policies laid down by the employer<br>- Informing the employer and school as soon as possible of any absences | ded;<br>er;<br>? |       |          |     |   |                                         | 4 |
|              |       |     |            | * Agree              | Yes, I agree to all four points above.                                                                                                    |                  |       |          |     |   |                                         |   |
|              |       |     |            | Form finished?       | <ul> <li>mark this form as finished and notify employer to fill in their initial form</li> <li>hu have not yet marked this form as finished. If all the details are correct we'll email the Employer initial form to the email address you've provided</li> </ul>                                                              | n<br>:, mark     | it as | finished | and |   |                                         |   |
|              |       |     | /          |                      | A dd placement or cancel changes                                                                                                    |                  |       |          |     |   |                                         |   |
| Clic         | k agi | ree | l a        | and form fi          | nished and then CLICK ADD PLACEMENT                                                                                                    |                  |       |          |     |   |                                         |   |

This will then email the employer to ask for public liability insurance and other documents for them to upload, once that is complete it will be returned to the school to say all information is current and correct and SENT to parents for final sign off and the RETURNED to school ready to go.